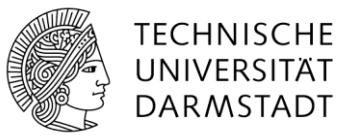

# Fileservice Gruppenverwaltung durch Kunden -

Anleitung

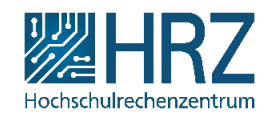

## 1. Einleitung

Die Verwaltung der Berechtigungen für einen Share im Fileservice erfolgt durch sog. Servicebeauftragte beim Kunden mithilfe von Berechtigungsgruppen. Die Pflege dieser Gruppen, d.h. das Hinzufügen und Entfernen von Personen zu bzw. aus den Gruppen, können die Servicebeauftragten im IDM-Portal selbst vornehmen. Für einen Share können bis zu 3 Personen als Servicebeauftragte benannt werden.

Die folgenden Gruppen stehen für jeden Share zur Verfügung:

- Leitung: Mitglieder dieser Gruppe können auf dem gesamten Share lesen und schreiben.
- **Mitglieder**: Mitglieder dieser Gruppe können auf dem gesamten Share mit Ausnahme des Ordners "Leitung" lesen und schreiben.
- **Mitglieder read-only**: Mitglieder dieser Gruppe können auf dem gesamten Share mit Ausnahme des Ordners "Leitung" lesen.

Weitere Informationen zur Berechtigungsstruktur finden Sie in der Servicebeschreibung unter <u>www.hrz.tu-darmstadt.de/fileservice</u>.

Die folgende Anleitung erläutert die Bedienung der Gruppenverwaltung des IDM-Portals.

Das IDM-Portal erreichen Sie unter https://www.idm.tu-darmstadt.de.

#### 2. Verwaltung der Gruppen

Die vom Kunden benannten Servicebeauftragten bekommen bei Einrichtung eines Shares Zugriff auf die Gruppenverwaltung im IDM-Portal. Sie haben dann bei Aufruf des IDM-Portals die Möglichkeit zur Auswahl zwischen der Verwaltung des persönlichen Accounts und einer "Administrativen Accountverwaltung".

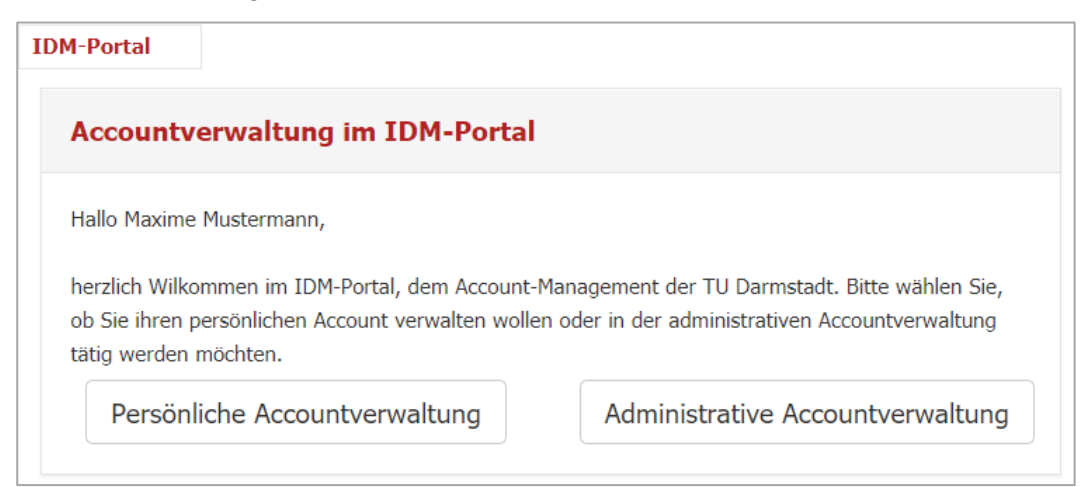

Wählen Sie "Aministrative Accountverwaltung" und anschließend im Menü an der linken Seite "Gruppenverwaltung" (nächstes Bild), um in die Gruppenverwaltung zu gelangen.

| TU Darmstadt HRZ  | IDM-Portal                                                                                                |
|-------------------|----------------------------------------------------------------------------------------------------|
| Administrative    | Administrative Accountverwaltung                                                                          |
| Gruppenverwaltung | Hallo Maxime Mustermann,<br>herzlich Wilkommen in der administrativen Accountverwaltung der TU Darmstadt. |

Es gibt dort zwei Rollen. Für Servicebeauftrate des Kunden ist ausschließlich die Rolle "Gruppenbeauftragte" relevant. Die Rolle "Kundenbeauftragte" ist dem HRZ vorbehalten.

| TU Darmstadt HRZ   | IDM-Portal                                                                                                    |
|--------------------|----------------------------------------------------------------------------------------------------|
| Gruppenverwaltung  | Gruppenverwaltung                                                                                                    |
| Gruppenbeauftragte |                                                                                                    |
|                    | <ul> <li>Willkommen in der Gruppenverwaltung.</li> <li>Hier können Sie zwischen den unten dargestellten Bereichen wählen.</li> </ul>                                             |
|                    |                                                                                                    |
|                    | <b>Kundenbeauftragte</b><br>Kundenbeauftragte können Gruppen anlegen und für diese Gruppen Gruppenbeauftragte definieren.                                                        |
|                    |                                                                                                    |
|                    | <b>Gruppenbeauftragte</b><br>Gruppenbeauftragte kümmern sich um die Pflege der Gruppen. Unter der Pflege versteht sich das Hinzufügen von Mitgliedern und<br>Gruppen zur Gruppe. |
| 1                  |                                                                                                    |

#### 3. Auflisten der Gruppen

Gehen Sie links im Menü auf "Gruppenbeauftragte", um eine Liste der von Ihnen zu verwaltenden Gruppen angezeigt zu bekommen.

| hlen<br>Gruppe          | Gruppen-ID (cn)                            | Kunde                                                                                            | ~<br>Bearbeiten                                                                                                    |
|-------------------------|--------------------------------------------|--------------------------------------------------------------------------------------------------|----------------------------------------------------------------------------------------------------|
| hlen<br>Gruppe          | Gruppen-ID (cn)                            | Kunde                                                                                            | ~<br>Bearbeiten                                                                                                    |
| Gruppe                  | Gruppen-ID (cn)                            | Kunde                                                                                            | Bearbeiten                                                                                                    |
|                         | Gruppen-ID (cn)                            | Kunde                                                                                            | Bearbeiten                                                                                                    |
| ting-Mitalied-read-only |                                            |                                                                                                  |                                                                                                    |
| cing-miglieu-reau-omy   | 111000_tst-Sharetesting-Mitglied-read-only | Testkunde                                                                                        |                                                                                                    |
|                         |                                            |                                                                                                  |                                                                                                    |
| ting-Mitglied           | 111000_tst-Sharetesting-Mitglied           | Testkunde                                                                                        | 1                                                                                                    |
| tina-Leituna            | 111000 tst-Sharetesting-Leitung            | Testkunde                                                                                        |                                                                                                    |
| yy                      |                                            |                                                                                                  |                                                                                                    |
|                         | sting-Mitglied<br>sting-Leitung            | sting-Mitglied 111000_tst-Sharetesting-Mitglied<br>sting-Leitung 111000_tst-Sharetesting-Leitung | sting-Mitglied       111000_tst-Sharetesting-Mitglied       Testkunde         sting-Leitung       111000_tst-Sharetesting-Leitung       Testkunde |

Wenn Sie für viele Gruppen zuständig sind, können Sie die Auflistung filtern. Hier ist der Gruppenname in der Regel eine gute Wahl. Über eine geeignete Zeichenfolge aus dem Share-Namen können Sie dann die Gruppen eines Shares anzeigen lassen.

| Filern nach: |            |
|--------------|------------|
| Auswählen    |            |
| Auswählen    |            |
| Gruppenname  | $\searrow$ |
| Kunde        |            |
|              | ,          |

| Filer | n nach:<br>Gruppenname                       | ~  | Suchtext:                             |    |                                 |    |            |
|-------|----------------------------------------------|----|---------------------------------------|----|---------------------------------|----|------------|
|       |                                              |    | L                                     |    |                                 |    |            |
| ŧ 🍝   | Gruppen-ID (cn)                              | lt | Name der Gruppe                       | 11 | Kunde                           | 11 | Bearbeiten |
| 1     | 100000_hrz-svshowroom-Leitung                |    | hrz-svshowroom-Leitung                |    | Hochschulrechenzentrum<br>(HRZ) |    | 1          |
| 2     | 100000_hrz-svshowroom-Mitglied               |    | hrz-svshowroom-Mitglied               |    | Hochschulrechenzentrum<br>(HRZ) |    | 1          |
| 3     | 100000_hrz-svshowroom-Mitglied-read-<br>only |    | hrz-svshowroom-Mitglied-read-<br>only |    | Hochschulrechenzentrum<br>(HRZ) |    | 1          |

## 4. Hinzufügen und Löschen von Gruppenmitgliedern

Beim Klicken auf das Stiftsymbol in der Spalte "Bearbeiten" gelangen sie auf die Detailseite der Gruppe. Hier haben Sie die Möglichkeit, die Mitglieder zu verwalten oder die Beschreibung der Gruppe zu ändern. Die Beschreibung ist in den automatischen E-Mails an die Mitglieder enthalten, die Sie hinzufügen oder entfernen.

| Gruppenverwaltung  | Gruppe: tst-Sharetesting-  | Mitglied-read-only                               |
|--------------------|----------------------------|--------------------------------------------------|
| Beauftragte Person | Gruppenübersicht           |                                                  |
|                    | Kunde                      |                                                  |
|                    | Kundenname<br>Kundennummer | Testkunde<br>111000                              |
|                    | Gruppe                     |                                                  |
|                    | Name der Gruppe:           | tst-Sharetesting-Mitglied-read-only              |
|                    | Gruppen-ID (cn):           | 111000_tst-Sharetesting-Mitglied-read-only       |
|                    | Verwendung:                | cust                                             |
|                    | Beschreibung:              | Fileservicegruppe für den Share tst-Sharetesting |
|                    | Bearbeiten                 |                                                  |
|                    | Statische Mitglieder       |                                                  |
|                    | Statisches Mitglied hinz   | zufügen                                          |
|                    | • Es existieren noch keine | e statischen Mitglieder.                         |
|                    |                            |                                                  |

Beim Klicken auf "Statisches Mitglied hinzufügen" gelangen Sie auf folgende Seite:

| uche nach Personen   |       |   |
|----------------------|-------|---|
| Suchen nach:         | Wert: |   |
| Automatisch erkennen |       | ٩ |
|                      |       |   |

Geben Sie einen Namen oder eine TU-ID ein.

Achten Sie bei gängigen Namen darauf, dass Sie die richtige Person auswählen. Die immer eindeutige TU-ID ist im Zweifel das entscheidende Kriterium.

| Suche nach Personen  |          |   |  |
|----------------------|----------|---|--|
| uchen nach:          | Wert:    |   |  |
| Automatisch erkennen | <b>~</b> | ٩ |  |
| Automatisch erkennen |          |   |  |
| TU-ID                |          |   |  |
| Vorname              |          |   |  |
| Nachname             |          |   |  |
| Organisationseinheit |          |   |  |

Das Ergebnis der Suche ist eine Liste der passenden Treffer:

| ŧ | TU-ID    | Vorname                     | Nachname   | Organisationseinheit | Funktion |
|---|----------|-----------------------------|------------|----------------------|----------|
| L | mp61tyti | Maxime                      | Peyrard    | T160024              | H        |
| 2 | mu97jysu | maxime                      | Uhrich     |                      | н        |
| 3 | mb73gafy | Maxime Bergomi              | Brecht     |                      | н        |
| ł | ml55kero | Maxime                      | Liesegang  |                      | н        |
| 5 | mk55poma | Maxime                      | Krebs      |                      | н        |
| ò | ms58keva | Maxime                      | Schmitt    |                      | н        |
| , | ds62varo | David Maxime Louis Bertrand | Schade     |                      | н        |
| 3 | mm64buty | Maxime                      | Mustermann |                      | н        |

Beim Klicken auf das Speichern-Icon wird die ausgewählte Person als Mitglied der Gruppe hinzugefügt und bekommt automatisch eine Beanchrichtigungs-E-Mail. In der Detailansicht zur Gruppe werden die Mitglieder aufgelistet und können auch entsprechend entfernt werden. Auch in diesem Fall bekommt die Person automatisch eine Benachrichtigungs-E-Mail.

| kundenname<br>Kundennummer |                          |                          | Testkunde<br>111000                              |                      |  |  |  |
|----------------------------|--------------------------|--------------------------|--------------------------------------------------|----------------------|--|--|--|
| uppe                       |                          |                          |                                                  |                      |  |  |  |
| Nam                        | e der Gruppe:            |                          | tst-Sharetesting-Mitglied-read-only              |                      |  |  |  |
| Grup                       | pen-ID (cn):             |                          | 111000_tst-Sharetesting                          | Mitglied-read-only   |  |  |  |
| Verw                       | vendung:                 |                          | cust                                             |                      |  |  |  |
| Beschreibung:              |                          |                          | Fileservicegruppe für den Share tst-Sharetesting |                      |  |  |  |
| Bea                        | arbeiten                 |                          |                                                  |                      |  |  |  |
|                            | he Mitglieder            |                          |                                                  |                      |  |  |  |
| atiscl                     |                          |                          |                                                  |                      |  |  |  |
| atiscl<br>Sta              | tisches Mitglie          | ed hinzufügen            |                                                  |                      |  |  |  |
| atisch<br>Sta<br>#         | tisches Mitglie<br>TU-ID | ed hinzufügen<br>Vorname | Nachname                                         | Organisationseinheit |  |  |  |

# 5. Hinzufügen von Gruppen – Warnung!

Es besteht auch die Möglichkeit, andere Gruppen als Mitglied einer Gruppe hinzuzufügen. **Wir empfehlen dringend, davon keinen Gebrauch zu machen**, solange Sie nicht sehr genau wissen, was Sie tun. Sie können damit unter Umständen Personenkreise an Ihrem Share berechtigen, die Sie nicht mehr überblicken, insbesondere wenn Sie diese Gruppen nicht wiederum selbst verwalten.